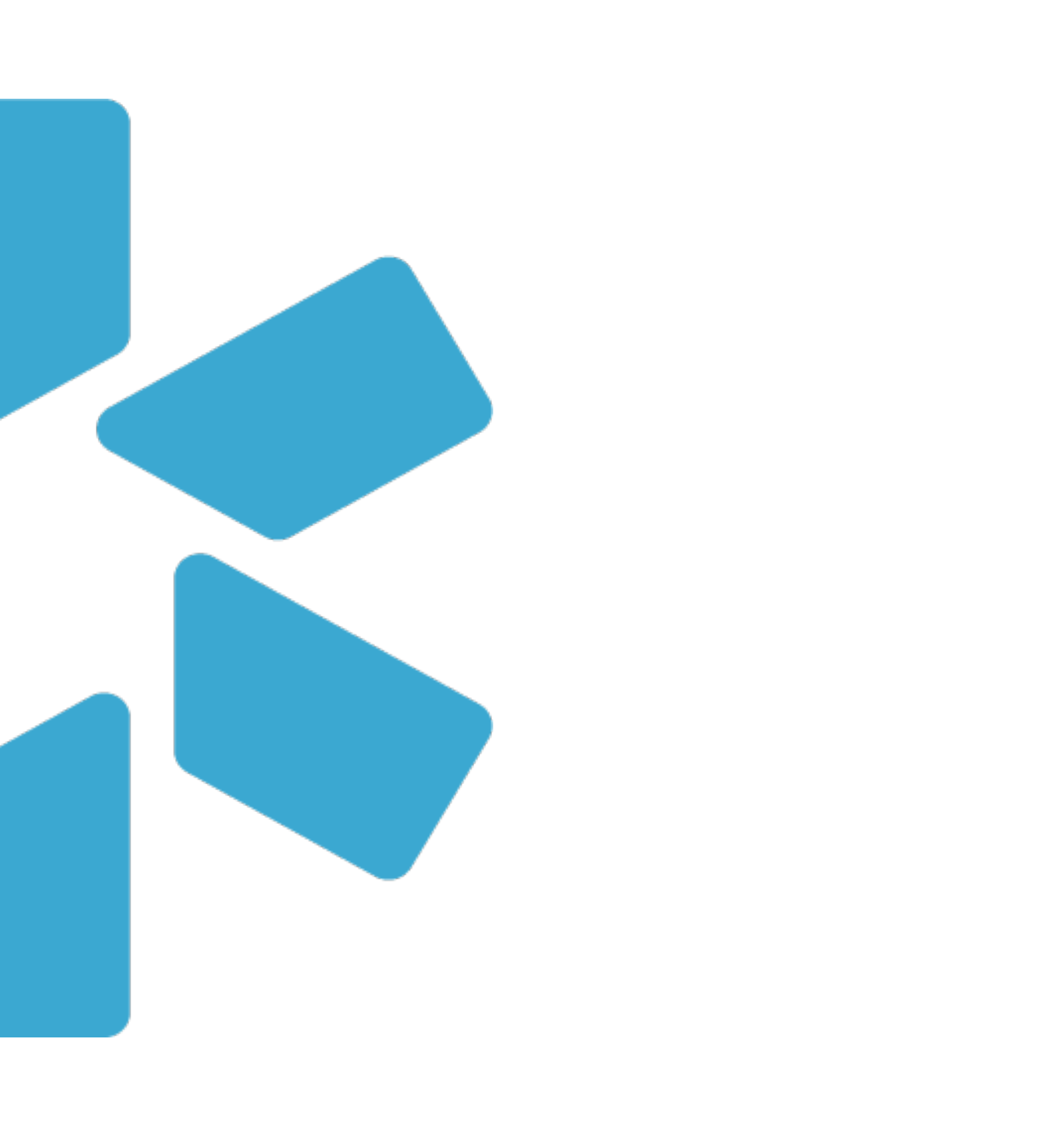

# OneView\*

# **Provider Onboarding**

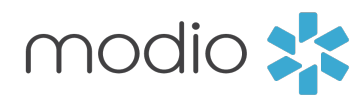

#### Dashboard

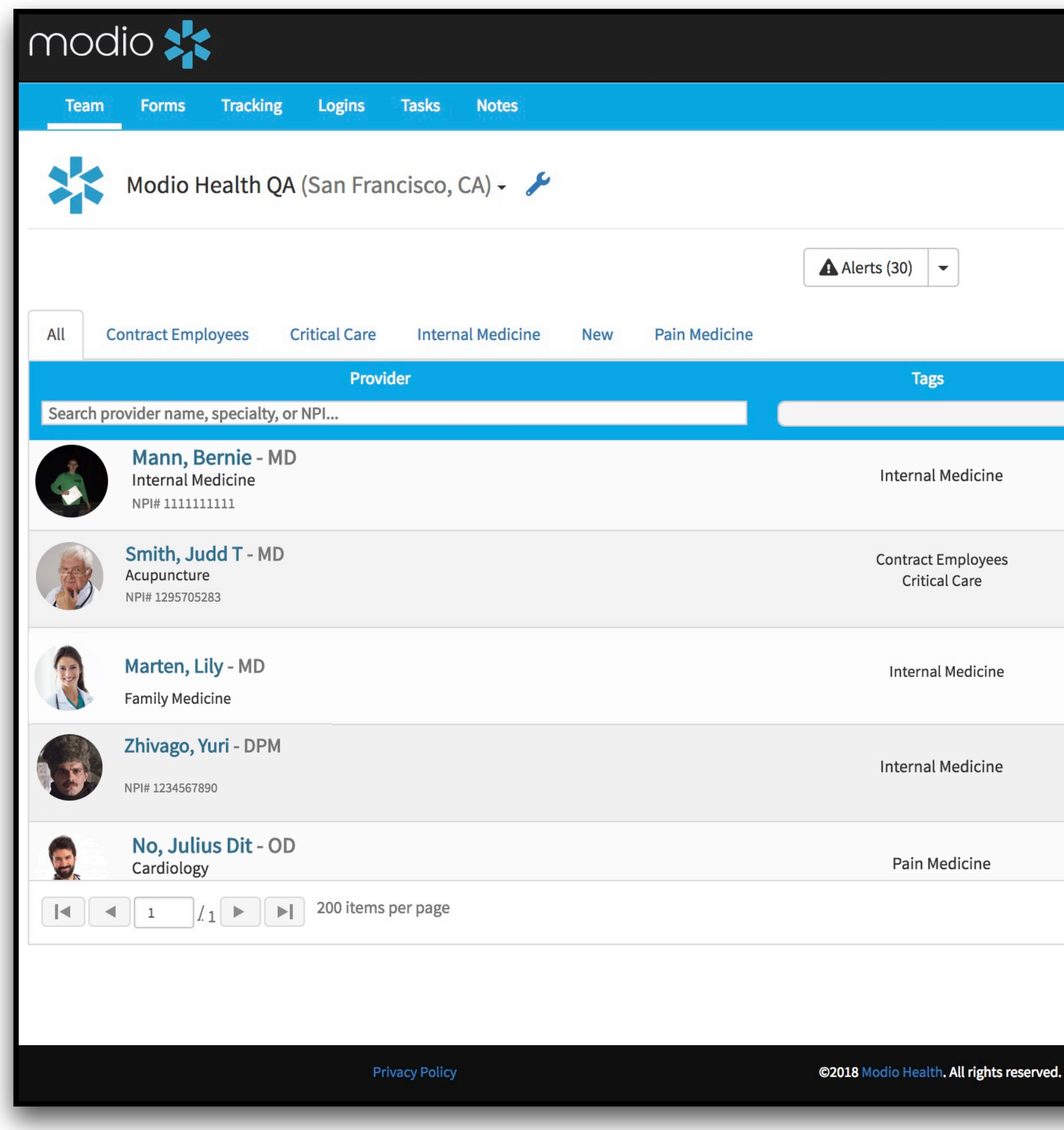

|   |           | 童 Training & Support | 🎝 Settings | Services             | C→ Sign out    |                                                                         |
|---|-----------|----------------------|------------|----------------------|----------------|-------------------------------------------------------------------------|
|   |           |                      |            |                      | <b>9</b>       |                                                                         |
|   |           |                      |            |                      |                |                                                                         |
|   |           |                      | L+ Ad      | d Provider           | Message        |                                                                         |
| ÷ | Complianc | ce 🕜                 |            | Actions 😯            |                | Icon Kow                                                                |
|   | 2 aler    | ts 🔋                 |            | s 🗹 🗛 🏶              | C              | ICOIIINEY.                                                              |
|   | 1 aler    | rt ዐ                 | 0          | s 🗹 🗛 🗰              | •              | Indicates provider has started<br>their profile.                        |
|   | 2         |                      |            | • 🖂 🗛 🗯              | $\langle$      | <b>New invitation:</b><br>Indicates a new provider.<br>Click to invite. |
|   | 3 alen    |                      |            | 10 La 🗤 🗰            |                | Accepted Profile:<br>Indicates provider has complet                     |
|   | No al     | lerts                |            | \$ 🗹 <mark> 🗰</mark> |                | Completed Profile:                                                      |
|   | 8 aler    | ts !                 |            | s 🗹 🐴 🏶              |                | Indicates provider has complet<br>their onboarding.                     |
|   |           |                      |            | 1_:                  | L4 of 14 items |                                                                         |
|   |           |                      |            |                      |                |                                                                         |
|   |           | Terms and Co         | onditions  |                      | Help           |                                                                         |

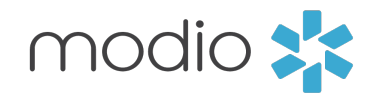

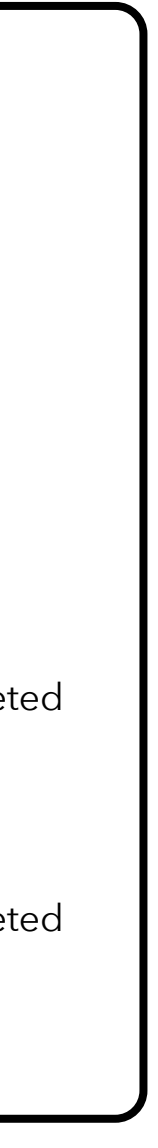

Adding your Provider(s)

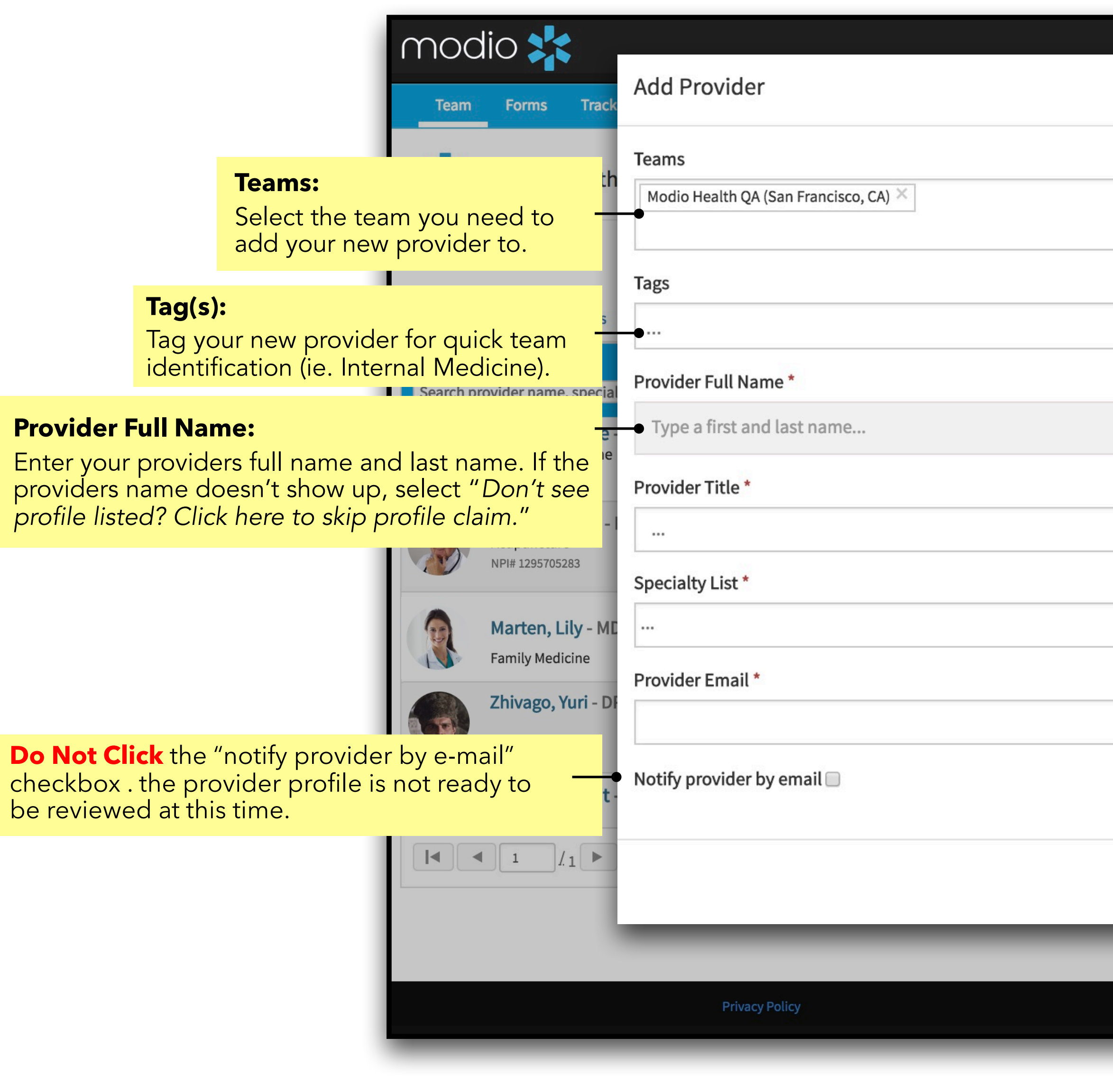

**Add Provider:** Start here to add a new provider yourself.

 $\bigcirc$ 

| 盦 Training & Support 🛛 尊 Set                                  | ttings                                                                                                    |
|---------------------------------------------------------------|----------------------------------------------------------------------------------------------------|
| ×                                                             | €                                                                                                    |
|                                                               |                                                                                                    |
|                                                               |                                                                                                    |
|                                                               | 🛓 Add Provider 🛛 Message                                                                                                    |
|                                                               |                                                                                                    |
|                                                               | Actions                                                                                                    |
|                                                               | A      A     A  A     A     A |
|                                                               | Provider Title:                                                                                                    |
| · •                                                           | C Select from the list of professio                                                                                                    |
|                                                               | Specialty List:                                                                                                    |
| •                                                             | Enter your providers specialty.                                                                                                    |
| •                                                             | <b>Provider Email:</b><br>Enter your providers email. If its                                                                                                    |
|                                                               | unavailable, contact your Modi<br>account representative.                                                                                                    |
| Cancel Save                                                   | 1 <u>-</u> 14 of 14 items                                                                                                    |
|                                                               |                                                                                                    |
| ©2018 Modio Health. All rights reserved. Terms and Conditions | Cive Help                                                                                                    |
|                                                               |                                                                                                    |

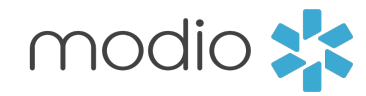

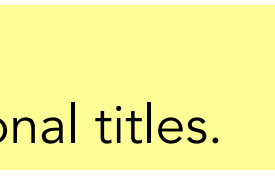

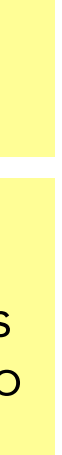

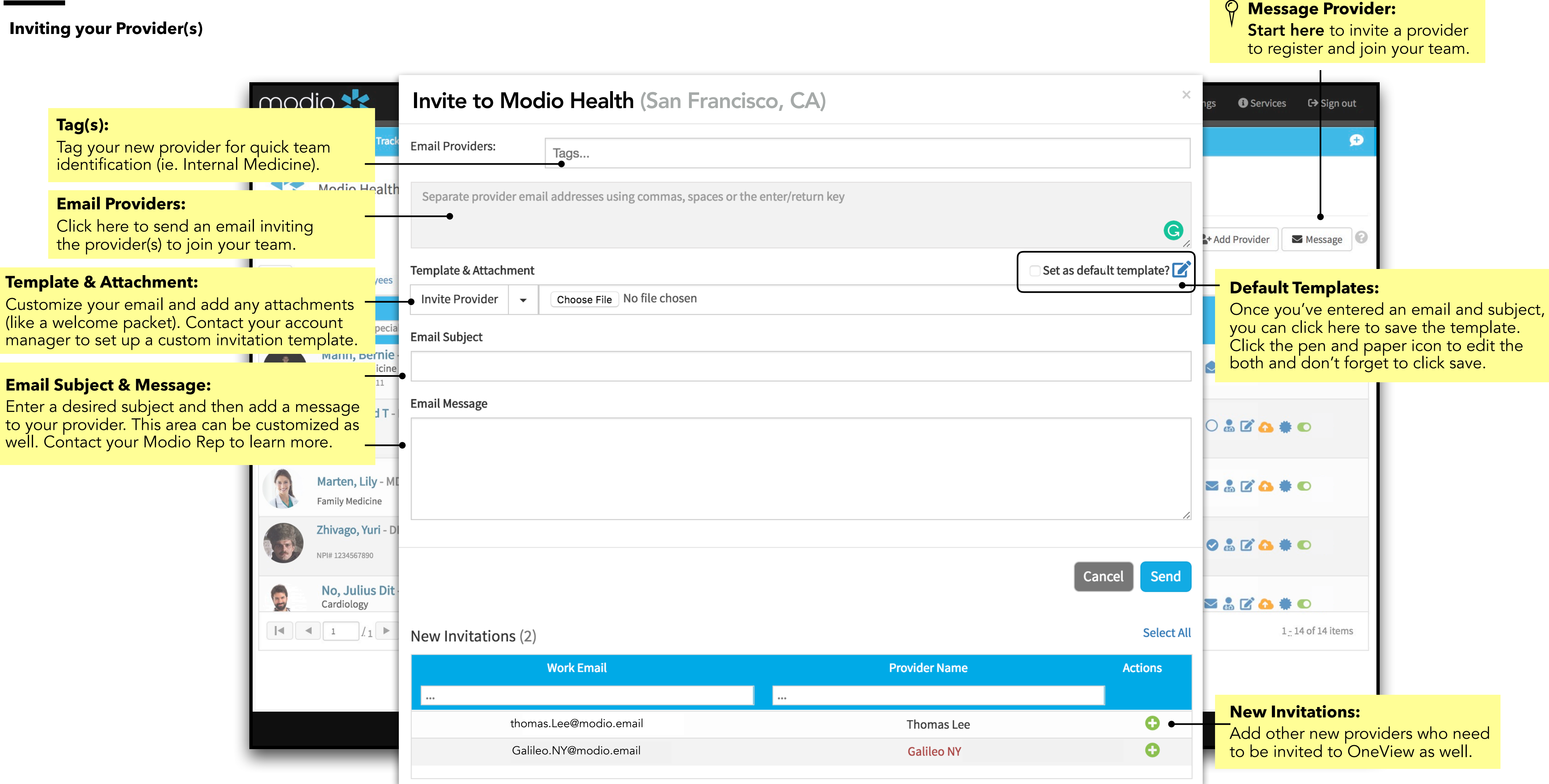

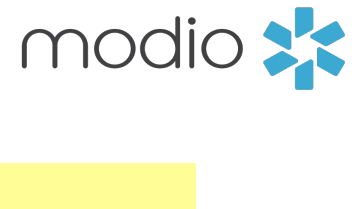

#### **Next Steps**

1. The provider gets your message sent to their email. 2. The provider next needs to claim their profile and start onboarding.

## modio 💦

#### **Modio Health Practice**

Welcome to Modio Health Practice,

As part of the on-boarding process for our credentialing and provider enrollment process we use a credentialing program - Modio Health.

This email includes the link (at the end of this email) inviting you to begin the on-boarding credentialing/provider enrollment process by creating a password for our data base.

Once you log into Modio Health you will be required to complete your information. Please complete all sections by clicking Save & Next, including:

- Personal Information
- Education & Training
- Facility Affiliations (current and prior)
- Work History
- Peer References
- State & DEA licenses (current or expired)
- Board & additional certifications (current and expired)
- Malpractice information (current and past)

Finally please upload all documents that were requested under separate email from a member of our team. Please be aware that certain fields are required and you will not be allowed to advance until the required field is completed.

You will be able to access this request via your cell, tablet, iPad or laptop (and we recommend Google Chrome browser for the best experience).

Once we receive your provider information we will begin the credentialing/provider enrollment process.

You will then receive the applications requesting your review, completion and electronic signatures under separate emails.

If you need Live Help it is available on the ModioHealth.com website.

Please feel free to contact me as well if you have any questions regarding the credentialing process.

To proceed, click the link below: https://www.modiohealth.com/physicians/#/signup?email=DrZ@gmail.com&source=10&claim\_id=1343174

Disclaimer: You agree to use the information found within our website only for appropriate, legal ance with all applicable federal state and local laws a

#### modio 📩

# Claim your profile.

First Name

Last Name

DrZ@gmail.com

Create Password (use at least 8 characters)

We recommend using a strong password that includes both upper a lower case letters and one or more numerical digits.

I agree to Terms and Conditions and Privacy Policy

#### Claim profile

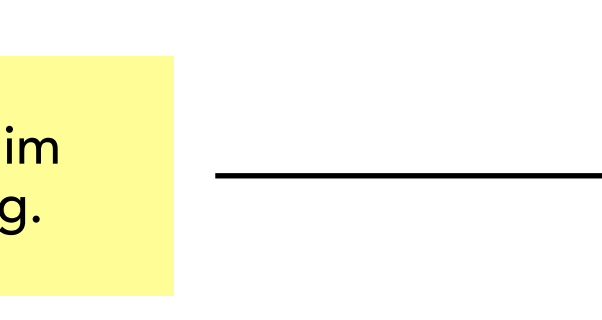

3. The provider is guided through the credentialing data sections and prompted to fill out required data. (Talk to your account manager to set up custom requirements for each field.) Any information added during onboarding is automatically copied to the provider's profile and available for viewing and editing. You can request that your provider upload a set of required or optional documents before completing onboarding (e.g. a CV or color photo).

| modio 🗙                                                                           |                                        |                                                 | <b>ئ</b> (844) 696-6346  | 🗘 Settings | <b>₽</b> H |
|-----------------------------------------------------------------------------------|----------------------------------------|-------------------------------------------------|--------------------------|------------|------------|
| Dashboard Manage Credentials Logi                                                 | ns Tasks CME                           |                                                 |                          |            |            |
|                                                                                   | icisco, caj •                          |                                                 |                          |            |            |
| 1 Personal Information                                                            |                                        | Yasi Givechi MD: Provider Pro                   | file                     |            |            |
| 2 Education & Training                                                            |                                        |                                                 |                          |            |            |
| 3 Hospital Affiliations                                                           |                                        |                                                 |                          |            |            |
| 4 Work History                                                                    |                                        |                                                 |                          |            |            |
| 5 Peer References                                                                 |                                        |                                                 |                          |            |            |
| 6 Licensure                                                                       |                                        |                                                 |                          |            |            |
| 7 Certifications                                                                  |                                        |                                                 |                          |            |            |
| 8 Medical Malpractice                                                             |                                        |                                                 |                          |            |            |
| 9 Logins                                                                          |                                        |                                                 |                          |            |            |
| 10 Documents                                                                      |                                        |                                                 |                          |            |            |
| lease make sure all sections above are complete u View Summary Submit as Complete | sing the Save & Next button in each se | ection before clicking the View Summary or Subn | nit as Complete buttons. |            |            |

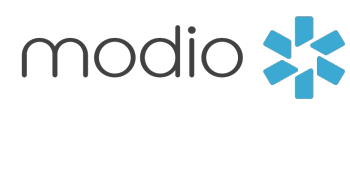

2

2

1

1

For additional questions or further training, contact the Modio Team via:

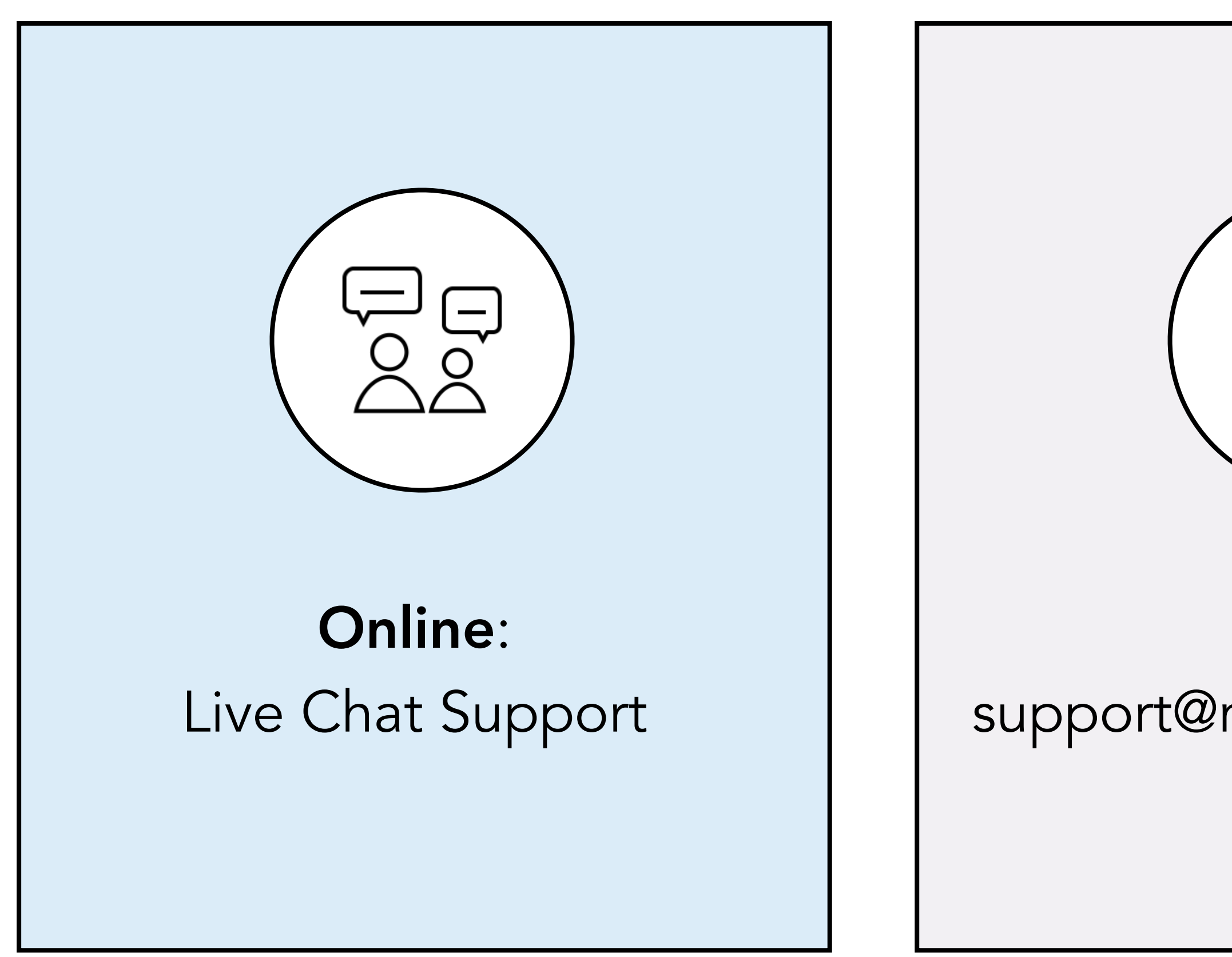

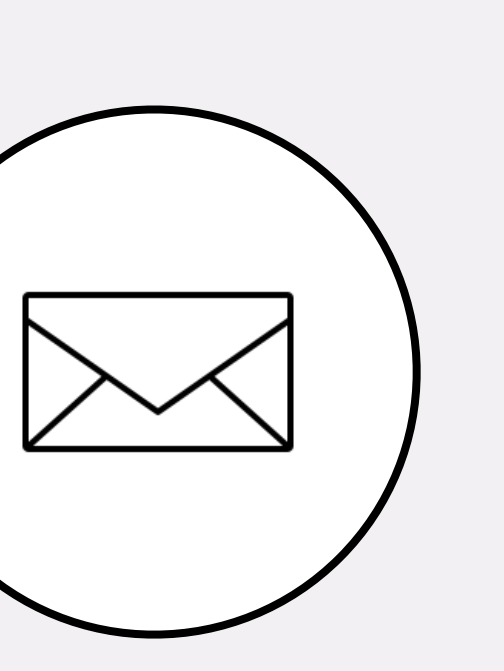

**Email:** support@modiohealth.com

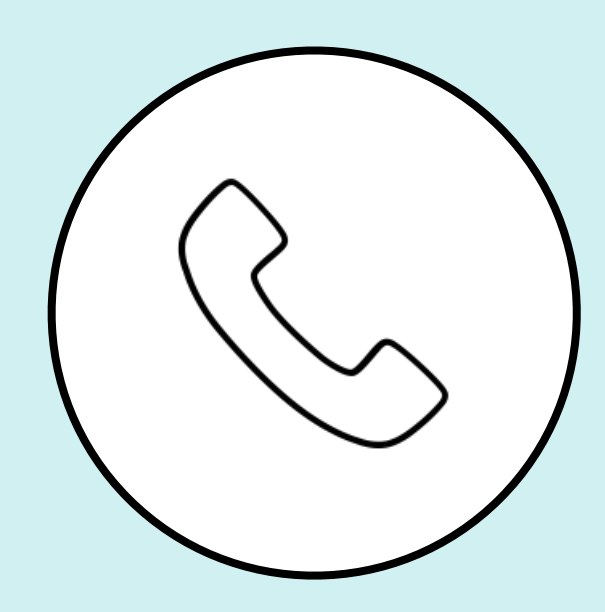

Phone: 844.696.6346

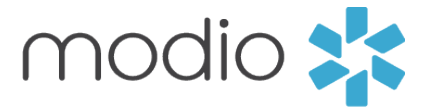

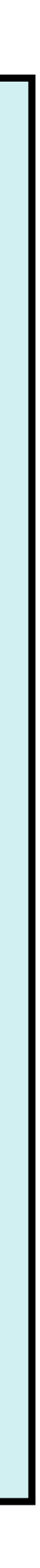